## <u>วิธีการค้นหาสถานที่</u>

<u>วิธีที่ 1 คันหาจากเมนูด้านบน</u>

- 1. คลิก เมนู **"Tracking"**
- 2. คลิก ไอคอน 🔼 "คันหาสถานที่"

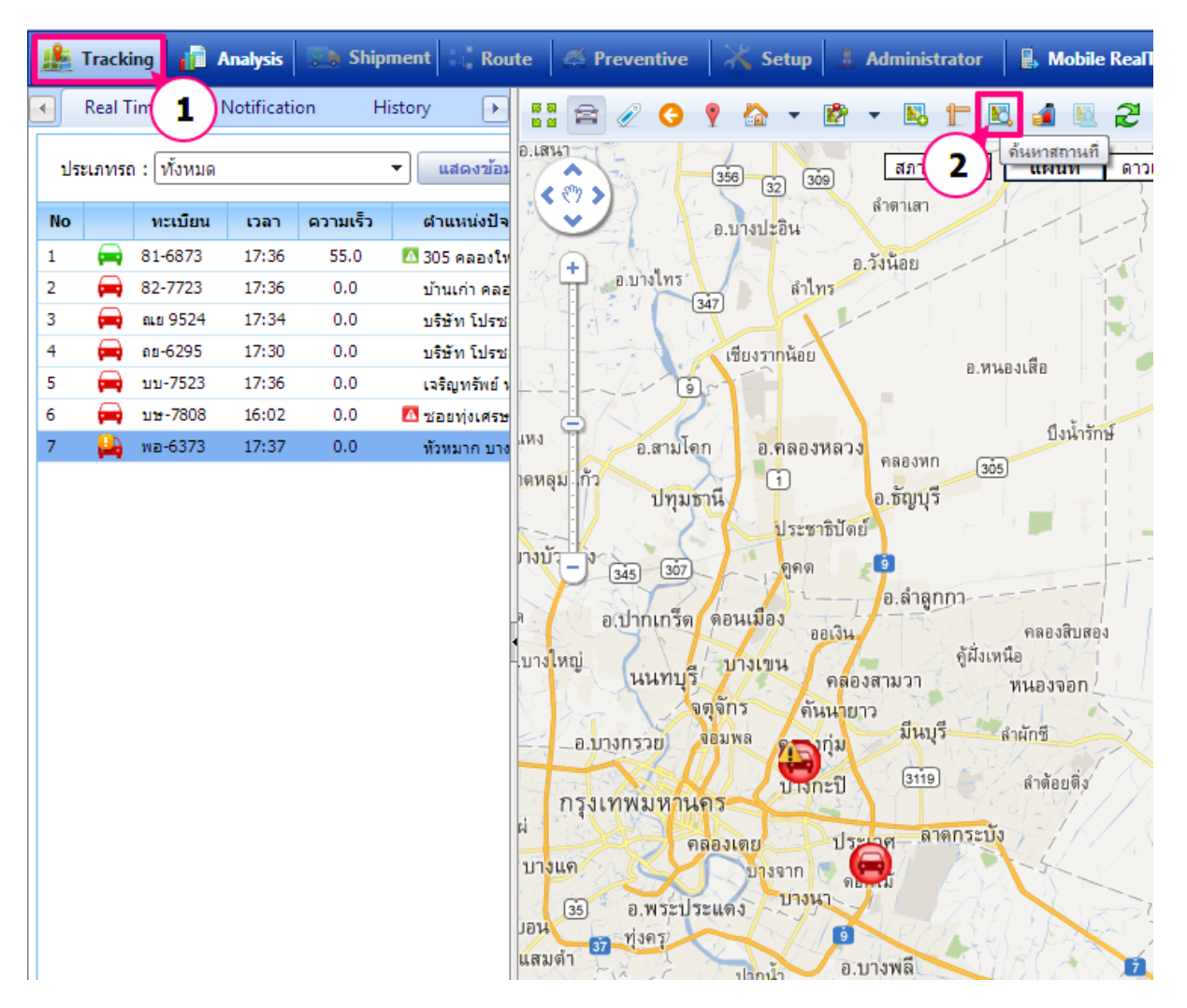

# คู่มือการใช้งาน Prosoft GPS

|        | Track    | ing 👔              | Analysis        | Ship           | ment            | Rout     | te 🧖 Preventive   | 📉 Setup    | 🖁 Admi        | inistrator      | B. Mobile  | RealTime         | 📲 Log out        |
|--------|----------|--------------------|-----------------|----------------|-----------------|----------|-------------------|------------|---------------|-----------------|------------|------------------|------------------|
|        | Real T   | ime                | Notificati      | on H           | listory         | •        | 88 🕿 🖉 🔇          | 💡 🏠 👻      | 🖻 🔹 🛛         | 5 T B           |            | 2 💿              | 🕱 🔒              |
| ปะ     | ระเภทระ  | ก: ทั้งหมด         | [               |                | • uae           | ลงข้อม   | 1 and a           | X          | ।<br>ह        | กาพจราจร [      | แผนที่     | ดาวเทียม         | ไฮบริด           |
| No     |          | ทะเบียน            | เวลา            | ความเร็ว       | ตำแห            | น่งปัจ   | R 1               | ทมธานี     |               |                 |            | อ.ชัญบุรี        |                  |
| 1      |          | 81-6873            | 17:27           | 50.2           | <b>10</b> 300 1 | องครัก   | I ADN             | ALLS       | -             | 1               |            | - I'             | MILI             |
| 2      | -        | 82-7723            | 16:56           | 0.0            | บ้านเก          | ่า คลอ   | A Cash            | 1 C        | - The         | ประชาธิป        | ตย์ (305)  |                  |                  |
| 3      | -        | ณย 9524            | 17:27           | 0.0            | บริษัท          | โปรช     | ניע               | เดือ       | บางพูน        |                 |            |                  |                  |
| 4      | -        | ถย-6295            | 17:27           | 0.0            | บริษัท          | โปรช     | คลอังปีย          |            | หลักหก        | Store -         |            | 9                |                  |
| 5      |          | บบ-7523            | 17:27           | 0.0            | เจริญา          | ารัพย์ ง | บางกิว            | Starker 10 | - 02          | Gua             |            |                  | FL               |
| 6      | -        | <u>มษ-7808</u>     | 16:02           | 0.0            | 🔼 ช่อยทุ่       | งเศรษ    |                   |            | Jun           | here and        |            | 2 00             | 2002             |
| 7      | -        | พอ-6373            | 17:18           | 0.0            | ทั่วหมา         | าก บาง   | ากง บางพูด        | A Mar      | 7             |                 | N ING J ID | U.01             | 80001            |
|        |          |                    |                 |                |                 |          | อ.ปากเกร็ด        | A Block    | กอนเมือง      | AIDINA          | 251        | CT F3            | Alla.            |
|        |          |                    |                 |                |                 |          | บางตลาด           |            |               | คลองถนน         |            | and the          | TY L             |
|        |          |                    |                 |                |                 |          | ท่าทราย           | พล้        | រី៣ឆី         | PRA             | สาม        | มตก              | - All            |
|        |          |                    |                 |                |                 |          | TO HAVE           | a 1        | บางเขน        | KIT K           | S. A       | alto             | ุทรายกอง "       |
|        |          |                    |                 |                |                 |          | นนทบุ             | 2          | อนุสาวรย      | ท่าแร้ง         | คลองส      | ามวา             | Thill            |
|        |          |                    |                 |                |                 |          | in The            | Alla .     | (351)         | Star 1          | บาง        | õu -             | W TIO            |
|        |          |                    |                 |                |                 |          | The second second | างชื่อ     | ลาดท          | งร้าว ค้เ       | แน่ายาว    | FIRM             | director.        |
|        |          |                    |                 |                |                 |          | Torne a se        | 10.00      |               | 3202            | (304)      | มีน              | JE KIL           |
|        |          |                    |                 |                |                 |          | อ.บางกรวย         | DIN DO NOT | ล ลาดพร้า     | ว คลองกุ่ม      | the boot   | PP E             | ALA.             |
|        |          |                    |                 |                |                 |          | บางพลัด           | ดินแดง     | วังทองห       | ana0            | aria       | Ser 1            | ALX              |
|        |          |                    |                 |                |                 |          | ดลิงชั้น          | Lauras I   | 2 Ja          |                 | สะพานสง    | 311              | 19               |
|        |          |                    |                 |                |                 |          | LEP AND           | L          | 1215          | อางกะบ          | 120        | と酒               | 1 DR             |
|        |          |                    |                 |                |                 |          | กรุงเทพมหานค      | 12         | CONTRACTOR    | ANS ST          | 2 Class    | ETE              | สาปลาที่ว        |
|        |          |                    |                 |                |                 |          | ปพร               | UN 3       | สว            | นหลวง           | -0         |                  | 山民全              |
|        |          |                    |                 |                |                 |          | ริยา              | คลสงเต     |               | Sec. 1          | ประเวศ     |                  | 7 ลาดกระบัง      |
|        |          |                    |                 |                |                 |          | AU A              | เทร        | -An-          | FRA COR         | X SA       | 51 54            | THA              |
|        |          |                    |                 |                |                 |          | บางโคร            | ยานนาวา    | บางจ          | ( <u>3344</u> ) |            |                  |                  |
| •      |          | ш                  |                 |                |                 | *        | จอมทอง            | CO.        | 11            |                 | 7 😁        | i III            | ทนองบวย<br>ศรีษะ |
| ~      |          |                    | 1               |                |                 |          | Henry Contraction |            | A DIT         | บางนา           | 191        | 11               | เข้ไห            |
|        |          | momation           |                 | 1.20.000       |                 |          | D.W3              | ะบระแดง    | สาโรงเหนือ    | 51-1            | บางแก้ว    | 10-              | 1/11             |
| ทะเว   | เยนรถ    | <u>ма-6</u>        | 373             | ประเภ          | เทรถ            | Salo     | The mass          | 0          | A TE AVEN IND | stral.          | 1          | H P.             | 5X-Y             |
| ยหอ    | าามขับเร | HONO<br>เก1 ตุปยัง | เส<br>กร.อย่ยืด | รุนรถ<br>พบัณฑ | ามขับรถ 2       | สบช      | and the second    | างจาก      | บางเมือง      | 74411           | 者在有        | DB-C             | AN               |
| น้ำมัง | u(%)     | 51                 | ារ ដដូបថ        | แบตแ           | ตอรี(%)         | 100      |                   |            | ต้นหว         | K IN            |            | มามาณ<br>อังหวัด | ประเทศ           |
|        | 1000     |                    |                 |                |                 | 1111     |                   |            |               |                 | india II   | HUMJU            | Traction 1       |

#### ช่องคันหาจะแสดงด้านล่าง

- ระบุคำคันในช่องคันหา
- กดปุ่ม ค้นหา
- กดปุ่ม 🔯 เพื่อปิดช่องค้นหา

|           | - 🕄   |
|-----------|-------|
| ระบุคำคัน | ด้นหา |

# <u>วิธีที่ 2 คันหาจากหน้าแผนที่</u>

- คลิกที่เมนู "Tracking"
   คลิก รายการ "คันหาสถานที่"

## คู่มือการใช้งาน Prosoft GPS

| R | Tracki   | ng, 1     | nalysis    | 💽 Ship   | ment 📲 Route                              | 🧭 Preventive 🛛 💥 Setup 🔹 Administrator 🔹 🎚 Mobile RealTime 🛛 📲 Log out                                                                                                    |
|---|----------|-----------|------------|----------|-------------------------------------------|----------------------------------------------------------------------------------------------------|
|   | Real T   | ime 🖊     | Votificati | on H     | listory Rank                              | 1 🖻 🖉 😋 🎙 🏠 🔹 🖻 🔹 🛅 🖿 📓 😹 🎜 🕲 🕱 🌧                                                                                                    |
|   | ประเภทรถ | : ทั้งหมด |            |          | <ul> <li>■</li> <li>แสดงข้อมูล</li> </ul> | ม ลาดพร้าว คันนายาว สภาพจราจร                                                                                                    |
| N | D        | ทะเบียน   | เวลา       | ความเร็ว | ตำแหน่งปัจจุบัน                           | <ul> <li>3202</li> <li>1</li> <li>1</li></ul>                                                                                                    |
| 1 |          | 81-6873   | 16:34      | 44.4     | 🔼 ทางหลวงแผ่นดินเ                         |                                                                                                    |
| 2 |          | 82-7723   | 16:34      | 0.0      | บ้านเก่า คลองตำห                          |                                                                                                    |
| 3 | - 🚍      | ณย 9524   | 16:33      | 0.0      | บริษัท โปรชอฟท์                           | 16 A TANANA                                                                                                    |
| 4 |          | ลย-6295   | 16:30      | 0.0      | บริษัท โปรชอฟท์                           | 1 วังทองหลาง 3119                                                                                                    |
| 5 | - 🗭      | บบ-7523   | 16:34      | 0.0      | เจริญทรัพย์ หนอง                          | ที่พองจน สร้างโชน คลองสอง                                                                                                    |
| 6 | -        | บษ-7808   | 16:02      | 0.0      | 🔼 ชอยทุ่งเศรษฐ์ แย                        | มา เง วัดระยะทาง เสง                                                                                                    |
| 7 | - (==)   | พอ-6373   | 16:34      | 0.0      | หัวหมาก บางกะปี                           | 1 บางกะบุ คนหาสถานท                                                                                                    |
|   |          |           |            |          |                                           | หัวหมาก (2) คลองสาม                                                                                                    |
|   |          |           |            |          |                                           |                                                                                                    |
|   |          |           |            |          |                                           | jui                                                                                                    |
|   |          |           |            |          |                                           | สวนหลวง สวนหลวง มอเตอร์กาย์                                                                                                    |
|   |          |           |            |          |                                           | พระโขษง                                                                                                    |
|   |          |           |            |          |                                           | เหนือ กนนออนนุร ประเวศ โกรงเทพมหานกร                                                                                                    |
|   |          |           |            |          |                                           | 11111 CUCH (18.18)                                                                                                    |
|   |          |           |            |          |                                           | 3256 3256                                                                                                    |
|   |          |           |            |          |                                           |                                                                                                    |
|   |          |           |            |          |                                           | บางจาก                                                                                                    |
|   |          |           |            |          |                                           | 19 ท่าอากาศยา                                                                                                    |
|   |          |           |            |          |                                           | ราชาเพระ สุวรรณภูมิ                                                                                                    |
|   |          |           |            |          |                                           | La Carter Carter                                                                                                    |
|   |          |           |            |          |                                           |                                                                                                    |
|   |          |           |            |          |                                           | Logitation and the second second seco |